## How to install the Snapshots:

• Dolceola - Main

• No snapshot loaded

• No snapshot loaded

• Purge

• Re Ed Off

• ChORDS

• ChORDS

• ChORDS

• ChORDS

• ChORDS

• ChORDS

• ChORDS

• ChORDS

• ChORDS

• ChORDS

• ChORDS

• ChORDS

• ChORDS

• ChORDS

• ChORDS

• ChORDS

• ChORDS

• ChORDS

• ChORDS

• ChORDS

• ChORDS

• ChORDS

• ChORDS

• ChORDS

• ChORDS

• ChORDS

• ChORDS

• ChORDS

• ChORDS

• ChORDS

• ChORDS

• ChORDS

• ChORDS

• ChORDS

• ChORDS

• ChORDS

• ChORDS

• ChORDS

• ChORDS

• ChORDS

• ChORDS

• ChORDS

• ChORDS

• ChORDS

• ChORDS

• ChORDS

• ChORDS

• ChORDS

• ChORDS

• ChORDS

• ChORDS

• ChORDS

• ChORDS

• ChORDS

• ChORDS

• ChORDS

• ChORDS

• ChORDS

• ChORDS

• ChORDS

• ChORDS

• ChORDS

• ChORDS

First load the "Dolceola – Main" Instrument into Kontakt.

1. Click on the Wrench Icon (top left).

| <ul> <li>Dolceola - Main</li> <li>No snapshot loaded</li> </ul> |                                                                          |
|-----------------------------------------------------------------|--------------------------------------------------------------------------|
| Instrument Options Group Editor                                 | Mapping Editor                                                           |
| Source D.10 Tune<br>Preset MILL: default D.00                   | Tracking     ✓     Release Trigger       Reverse     HQI: standard     ▼ |
| Group<br>InsertFx                                               | Post AmpFX                                                               |

2. Click "Instrument Options".

| Instrument Options |                                                                                            |   |
|--------------------|--------------------------------------------------------------------------------------------|---|
| Instrument         | Snapshot Saving Location                                                                   |   |
| DFD<br>Controller  | C:\Users\Bo Clausen\Documents\Native Instruments\User Content\Kontakt\Do<br>Iceola - Main\ |   |
| Snapshots          | Show                                                                                       |   |
| Infos              | Factory Snapshots                                                                          | Ø |
|                    |                                                                                            |   |

- 3. Click "Snapshot".
- 4. Click on the "Show" button next to Snapshot Saving Location.

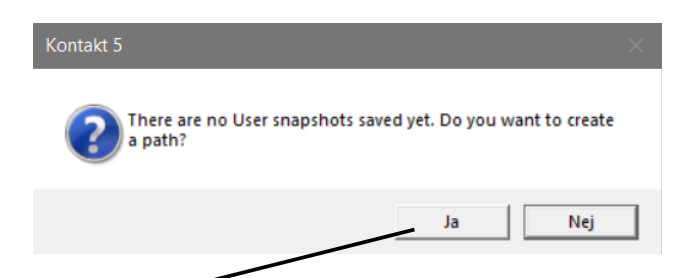

5. If/When prompted, click "Yes" to the option "Do you want to create a path?"

| Snapshots for Dolceola - Main |
|-------------------------------|
| Navn                          |
| Accordeola.nksn               |
| Baroque Dolceola.nksn         |
| Default.nksn                  |
| Dolceola Delay.nksn           |
| Dolcepad 1.nksn               |
| Dolcepad 2.nksn               |
| Dolcepad 3.nksn               |
| Flangeola.nksn                |
| Lute Dolceola.nksn            |
| Renaissance Dolceola.nksn     |
| Short Bow.nksn                |
| Short Cave.nksn               |
| Slow Swell.nksn               |

- 6. Copy and Paste all of the Snapshots from the folder named "Snapshots for Dolceola Main" into the created path/folder.
- 7. Close the Instrument Options panel.
- 8. Click the Wrench icon again to get you back to the main instrument interface.

For the 2 other instruments "Dolceola – Muted" and "Dolceola – Harmonics" you have to go through the same sequence.

## **Using the Snapshots:**

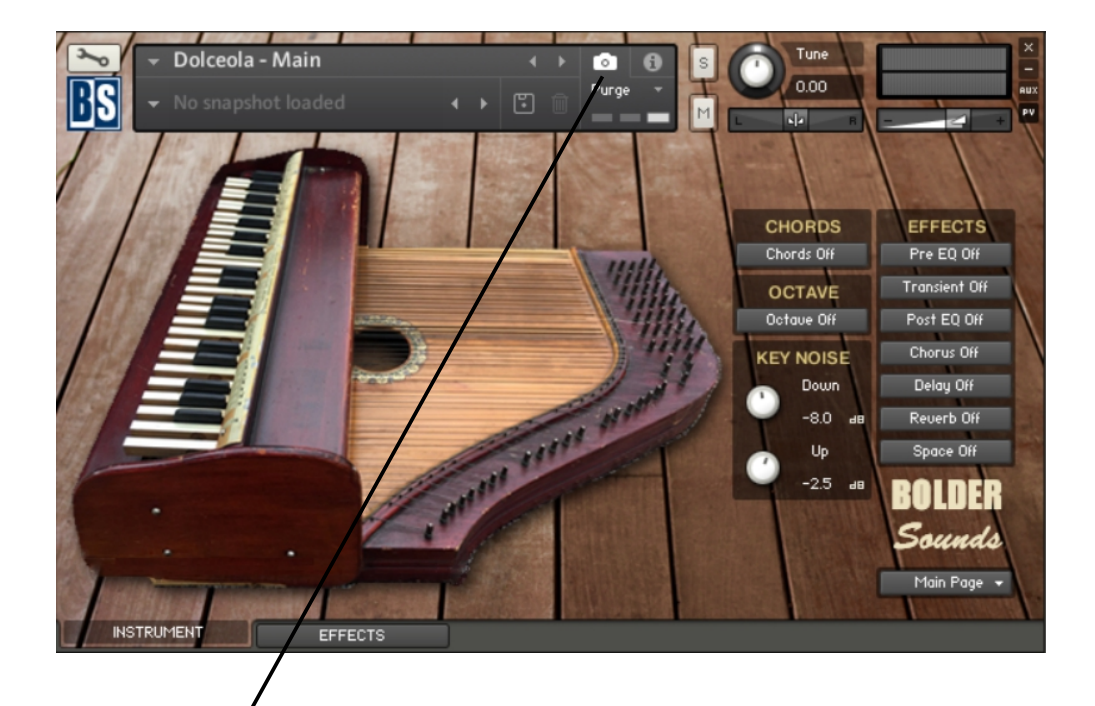

9. Click the Camera icon in the main interface.

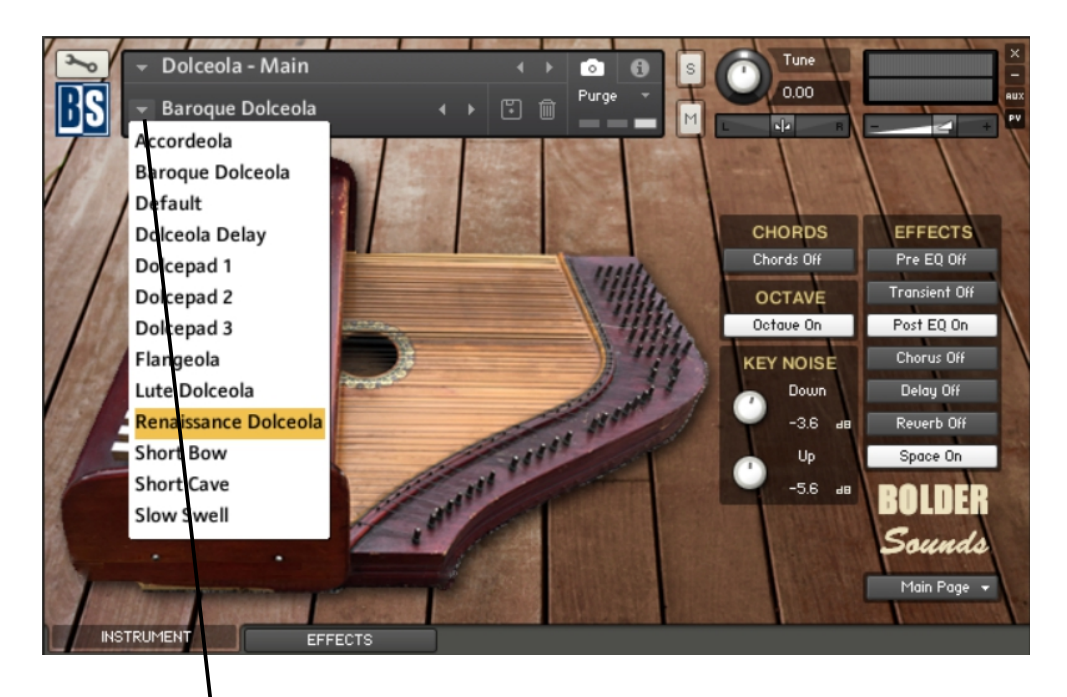

Select a Snapshot by clicking on the dropdown menu.

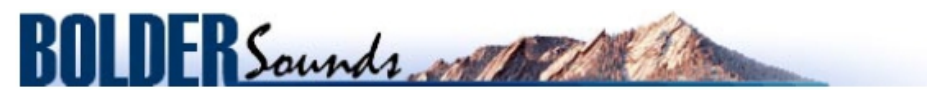

Creative Sample Libraries Since 1992